## 教师自助填写指南

## 一、系统条件基本要求:

1、在浏览器中输入网址: http://jiaoshi.scedu.net/或百度搜索"全国教师信息系统四川"。(建议 IE 版本越高越好,推荐 IE11 版本; IE 版本过低会导致有些功能无法使用,也可以使用火狐、谷歌、360 极速模式等)
2、单击第2行:全国教师管理信息系统-教师自助子系统

|               | ■ 全国教师管理信息系统                                                                                                    |
|---------------|----------------------------------------------------------------------------------------------------|
| ETT 27 ETT 17 | (管理部门和学校管理员登录入口)                                                                                                    |
|               | ■ 全国教师管理信息系统 - 教师自助子系统                                                                                                    |
|               | (教师个人录入数据登录入口)                                                                                                    |
| 所以和新聞         | 12年末年:<br>1. 到达鼓励化使用导表/Google Chrome、光度/Firefox、E取以上账本(不真任目),最佳分钟率为1280×1024;<br>2. 退达时间点也在下角过频时时,初步超接关闭的形成。<br>3. 用于心量来能起意用,10分钟会自动研修,在运动间面的重要输入压气物很有,时间未到得重新能量上分钟。<br>4. 電影和风度教师教师,随着中心问题的全部的,并在十人或量中和国际组织和实际。<br>5. 例外分人或空影响为力,或是那些不能或能量的是是这一是我们将有导导的问题和优势超振动,并将有自己自己,由於世界员,自直解学校 |
| CD            |                                                                                                    |

(注意教师个人只能单击第2行, 第1行是管理员账号使用的)

- 二、系统登录要求:
- 1、登录画面
- 2、输入用户名:个人身份证号码(18位身份证号)。

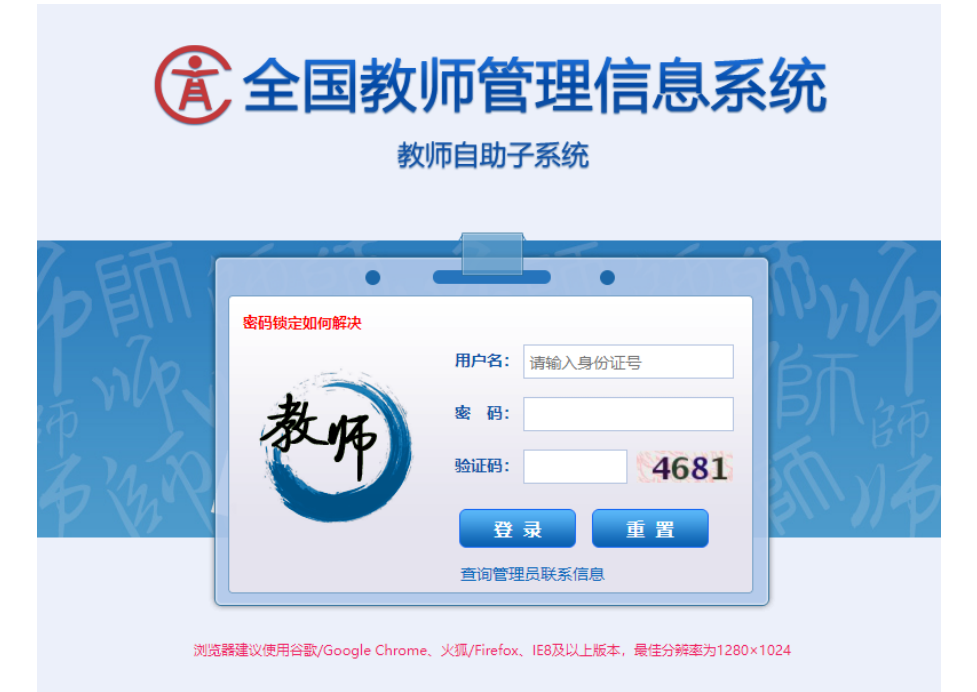

(如果密码和用户名输入5次错误自动锁定,需等待6小时后再次重新输入。输入密码时将输入法切换为英文后再输入,注意大小写。)

登录后强制要求修改密码。第一次登录成功系统强制要求修改密码,必须更改新 密码且不得与原密码相同,密码必须包含大写英文字符、小写英文字符、数字 和特殊 字符四项中的三项,密码强度要达到"强"的等级后才能保存。 3、在出现的"修改成功"对话框中,点确定。

4、如果忘记密码,可通过点击"查询管理员联系信息"进入自助查询页面,通 过准确输入学校名称(需与学校账号名称一致)和身份证号码找回密码。

重置后凭新提供的重置密码进入后修改再使用。如果输入密码错误5次以上造成 账号被锁定,或者密码登录不进去,请自行与人力资源处罗立立老师、林湘漪老 师联系进行密码重置或解锁。

## 三、系统填写要求:

1、进入系统后(如图),各位老师着重填写以下七个板块的信息(如图)。除 岗位聘任、专业技术职务聘任、基本待遇、年度考核由人力资源处统一维护(个 人不用填报)外,其余信息如有修改或增加也可进行填写。

| 工作经历      |  |
|-----------|--|
| 教学科研成果及获奖 |  |
| 入选人才项目    |  |
| 国内培训      |  |
| 海外研修(访学)  |  |
| 技能及证书     |  |
| 联系方式      |  |

2、每个分项填写完整后,点"保存"。

3、所有分项填写完整点击"保存"后,点击"报送",各位老师请务必点击"报送"按钮,这样修改或增加的相关信息才会传至人力资源处管理员处。

4、人力资源处管理员会每天不定期的审核通过各位老师报送的信息。

人力资源管理处 2023 年 1 月 13 日